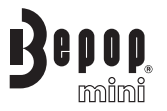

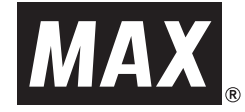

# ラベルプリンタ PM-36H

取扱説明書

●ご使用になる前に、必ず本書をお読みください。

●本書はお読みになったあとも大切に保管し、いつでも手にとって見ることができるようにしてください。

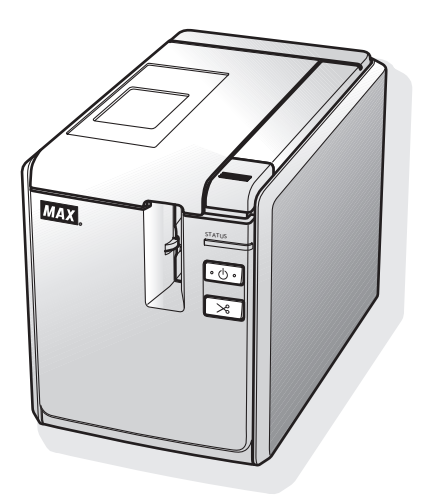

# はじめに

この度は、本製品をお買い上げいただき、誠にありがとうございます。

本機は、パソコンに接続して用いることにより、オリジナルラベルを簡単に作成できるラベル作 成専用プリンタです。

本書は、お使いになるときの注意事項や、基本的な使い方を記載しています。お使いになる前に、 必ず本書をお読みください。

なお、本書はお読みになったあとも、大切に保管してください。

この装置は、クラス B 情報技術装置です。この装置は、家庭環境で使用することを目的とし ていますが、この装置がラジオやテレビジョン受信機に近接して使用されると、受信障害を 引き起こすことがあります。 取扱説明書に従って正しい取り扱いをしてください。

VCCI-B

JIS C 61000-3-2 適合品

本装置は、高調波電流規格「JIS C 61000-3-2」に適合しています。

本ソフトウェア製品(ソフトウェアに組み込まれたプログラム、イメージ、クリップアート、テ ンプレート、テキスト等を含みますが、それだけに限りません。)、付属のマニュアル等の文書お よび本ソフトウェアの複製物についての権限および著作権は、マックス株式会社またはその供給 者が所有します。

ユーザーは事前の許可なしに、上記ソフトウェアの全体または一部を転売、複製、改変、リバー スエンジニアリング、逆アセンブルまたは逆コンパイルすることは出来ません。

#### 編集ならびに出版における通告

- ●マックス株式会社は、本書に掲載された仕様ならびに資料を予告なしに変更する権利を有します。 また提示されている資料に依拠したため生じた損害( 間接的損害を含む)に対しては、出版物に含 まれる誤植その他の誤りを含め、一切の責任を負いません。
- ●本書における画面表示は使用するパソコンの OS やプリンタによって異なります。
- ●本書の内容は予告なしに変更することがあります。
- ●本書の内容の一部または全部を無断で複写、転載することは禁じられています。
- ●本書の内容は万全を期して作成いたしましたが、万一不審な点や誤りなどお気づきのことがありま したらご連絡ください。
- ●万一、本機や本機で作成したラベルを使用したこと、および故障・修理によりデータが消えたり変 化したことで生じた損害や逸失利益、または第三者からのいかなる請求につきましても、当社では 一切その責任を負えませんので、あらかじめご了承ください。

#### 商標について

MAX、Bepop、Bepop miniのロゴはマックス株式会社の登録商標です。 Microsoft、Windows Vista、Windows、Windows Server は、米国およびその他の国における Microsoft Corporation の登録商標です。

Adobe Reader は、Adobe Systems Incorporated の登録商標です。

ESC/Pは、エプソン株式会社の登録商標です。

その他、記載したソフトウェア名、製品名は、開発元各社の商標または登録商標です。

本機で作成するパーコードに関して QR コードは株式会社デンソーウェーブの登録商標です。 QR コード生成プログラム Copyright© 2008 DENSO WAVE INCORPORATED

BarStar Pro エンコードライブラリ (DataMatrix、MaxiCode、PDF417、RSS) の著作権は、アイニッ クス株式会社にあります。

# 安全にお使いいただくために

本書および本機で使用している表示や絵文字は、本機を安全に正しくお使いいただき、お使いに なる方や他の人々への危害や損害を未然に防ぐためのものです。その表示や意味は、次のとおりで す。

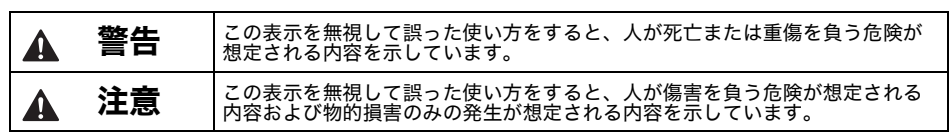

本書で使用している絵文字の意味は次のとおりです。

| $\bigcirc$ | 特定しない禁止事項     | $\odot$  | 分解してはいけません |
|------------|---------------|----------|------------|
| 8          | 水に濡らしてはいけません  | 0        | 特定しない義務行為  |
| æ          | 電源プラグを抜いてください | $\wedge$ | 特定しない危険通告  |
| A          | 感電の危険があります    | ٨        | 火災の危険があります |
|            | やけどの危険があります   |          |            |

## ▲ 警告

40

本機を安全にお使いいただくために、次のことがらを守ってください。

#### ■AC アダプタ / 電源コード

- 本機専用の AC アダプタ、電源コード以外は使用しないでください。火災・感電・故障の原因となります。
- 付属の AC アダプタ、電源コードは、100V 50Hz/60Hz の電圧以外では使用しないで ください。火災・感電・故障の原因となります。
- ▲ AC アダプタ、電源コードを火気や熱機器に近づけないでください。アダプタの被膜が 溶けて、火災・感電の原因となることがあります。
  - 同梱されている AC アダプタ、電源コードは、本製品専用です。本製品以外には使用し ないでください。
    - タコ足配線はしないでください。
    - 浴槽のような湿度の高い場所では使用しないでください。
    - AC アダプタ、電源コードのコードを傷つけたり、加工しないでください。また家具などの重いものを載せたり、無理に曲げたり、引っ張ったりしないでください。火災・感電の原因となります。
    - AC アダプタ、電源コードが傷ついたときは、使用しないでください。
    - 電源プラグはコンセントに確実に差し込んでください。また、傷んだプラグやゆるんだ コンセントは使用しないでください。
    - 雷がはげしいときは、電源コードをコンセントから抜いてください。
    - 濡れた手で AC アダプタ、電源コード、電源プラグに触れないでください。感電の原因 となります。

#### ■異物が本機に入ったとき

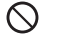

14

● 万一、異物が本機の内部に入った場合は、本機の電源を切り、AC アダプタをコンセントから抜いて、お買い上げの販売店またはサービスセンターにご連絡ください。そのまま使用すると、火災・感電・故障の原因となります。

#### ■やけどに注意

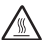

● プリントヘッドと周辺の金属部は動作中、動作直後は高温になりますので、直接手を触れないでください。やけどのおそれがあります。

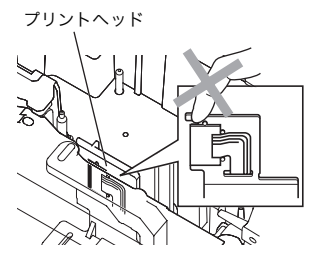

■テープカッター

▲ テープカッターには直接手を触れないでください。ケガをするおそれがあります。

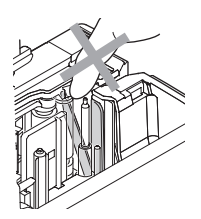

■分解しないでください

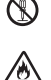

●本機を分解、または改造しないでください。火災・感電・故障の原因となります。内部の点検・調整・修理は、お買い上げの販売店またはサービスセンターにご依頼ください。 分解・改造により故障した場合は、保証期間内でも有料修理となります。

■落としたり、強い衝撃を与えないでください

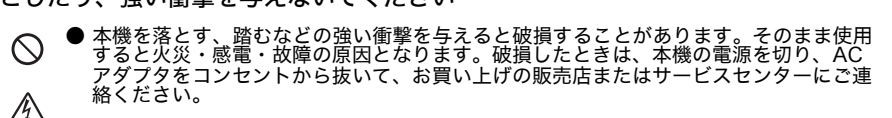

■水に濡らさないでください

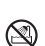

●本機を水でぬらしたり、飲み物や花瓶の水などを本機にかけないでください。火災・感電・故障の原因となります。 万一こぼしたときは、すぐに本機の電源を切り、AC アダプタをコンセントから抜い

カーこはしたときは、すぐに本機の電源を切り、AC アタフタをコンセントから抜い て、お買い上げの販売店またはサービスセンターにご連絡ください。

#### ■異常状態で使用しないでください

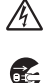

● 煙が出ている、変な臭いがするなどの異常状態で使用しないでください。火災・感電・ 故障の原因となります。異常があるときは、すぐに本機の電源を切り、AC アダプタを コンセントから抜いて、お買い上げの販売店またはサービスセンターにご連絡くださ い。お客様による修理は危険ですから、絶対におやめください。

#### ■袋をかぶらないでください

●本機が入っていた袋は、お子様がかぶって遊ばないように、手の届かない所に保管するか、または廃棄してください。袋をかぶると、窒息のおそれがあります。

#### 注意 A

■テープカッター

● カッターユニットが動作しているときは、カバーを開けないでください。また、カッターユニットに余分な力を加えないでください。ケガをするおそれがあります。

#### ■AC アダプタ / 電源コード

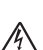

Ω

● AC アダプタ、電源コードを本機とコンセントから抜くときは、必ずコネクタ、電源プ ラグを持って引いてください。コードを引っ張ると、コードが露出、断線して火災・感 電の原因となることがあります。

● お手入れをするときは、本機の電源コードをコンセントから抜いてください。感電のお £ それがあります。

● 大きな容量を必要とする機器(冷暖房機器、冷蔵庫、OA 機器等)とコンセントを共用 しないでください。

● 本機を長期間使用しないときは、安全のため必ず AC アダプタ、電源コードを本機とコ ンセントから抜いて保管してください。

● 設置場所を移動する時は、必ず電源プラグをコンセントから抜いて行ってください。無 理をするとコードが傷つき火災、感電の原因になります。

■上にものを置かないでください

本機の上に重いものを置かないでください。バランスが崩れて倒れたり、落下してケガ A をするおそれがあります。

#### ■設置・保管場所について

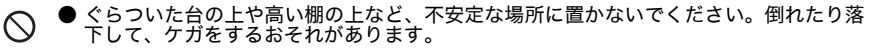

■その他

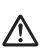

●パソコンや本体内部に保存した内容は、永久的な保存はできません。 万一、本機や本機で作成したラベルを使用したこと、および故障、修理などによりデー タが消えたり変化したことで生じた損害や逸失利益、または第三者からのいかなる請求 につきましても、当社では、一切責任を負えませんので、あらかじめご了承ください。

#### 使用上の注意

#### ■本体

- ●本機は精密機器です。落としたり、強い衝撃を与えないでください。
- ●本機上部のカバーを持って、持ち上げないでください。カバーが外れ、本機が落下して破損するお それがあります。
- ●テレビやラジオなどの近くに置くと、誤動作する可能性があります。電磁妨害のもとになる機器の 近くには設置しないでください。
- ●本機に直射日光をあてないでください。
- ●ほこりの多い場所や、高温、多湿、凍結する場所では使用しないでください。故障や誤動作の原因 となります。使用温度範囲は、10 ℃~ 35 ℃です。
- ●本機をそうじするときに、シンナー、ベンジン、アルコールなどの有機性溶剤を使用しないでください。塗装がはがれたり、傷の原因となります。本機の汚れは、柔らかい乾いた布で拭き取ってください。
- ●本機の上に、ゴムやビニールを長期間置かないでください。しみになることがあります。
- ●テープ排出口や AC アダプタジャック部、USB ポート、シリアルポート部に物を入れたり、ふさいだ りしないでください。
- ●USB ケーブルは付属のものを使用してください。
- ●本機には、マックス純正の消耗品をご使用ください。それ以外のものは使用できません。

#### ■テープ(テープカセット)

- ●テープを引っ張らないでください。テープカセットが壊れる原因となります。
- ●テープを貼り付ける面が濡れていたり、ほこりや油で汚れている場合は、テープがはがれやすくな ることがあります。あらかじめ掃除したあとに、テープを貼り付けてください。
- ●テープを貼り付ける面の材質、表面状態、凹凸、曲面、環境条件などによっては、テープの一部が 浮いたり、はがれたりすることがあります。
- ●特別な接着強度、安全性が必要な条件下で使用する場合は、あらかじめ目立たない場所で、確認、 試験をしたあとで、使用してください。
- ●テープを屋外で使用する場合は、紫外線、風雨などの影響で、テープの色あせが生じたり、テープ の端が浮いたりすることがあります。
- ●油性あるいは水性ペンなどで書かれた上に直接テープを張り付けると、インクが透けて見えることがあります。テープを2枚重ねて貼り付けるか、濃い色のテープを使用してください。
- ●使い終わったテープカセットは使用しないでください。
- ●テープカセットは、直射日光、高温多湿、ほこりを避けて、冷暗所で保管してください。また開封 後は、できるだけ早く使用してください。
- ●上記の原因によって生じた損害等について、当社は責任を負いかねますので、あらかじめご了承ください。

#### ■CD-ROM

- ●CD-ROM に傷を付けないように注意してください。
- ●CD-ROM を極端に高温、あるいは低温の場所に置かないでください。
- ●CD-ROM の上に重いものを載せたり、力を加えたりしないでください。

#### ■ソフトウェアの使用について

●CD-ROM に収録されているソフトウェアは、本機を使用する目的に限り、一事業所内で複数のパソ コンにインストールして使用することができます。

# 目次

| はじめに                                                                                                    | 1                                                                                              |
|----------------------------------------------------------------------------------------------------|------------------------------------------------------------------------------------------------|
| 安全にお使いいただくために                                                                                                    | 2                                                                                              |
| 警告                                                                                                    | 2                                                                                              |
|                                                                                                    | 4                                                                                              |
| 使用上の注意<br><b>ロ</b> カ                                                                                                    | 5<br>۲                                                                                         |
| ロベ                                                                                                    |                                                                                                |
| 17月前で唯認9る                                                                                                    | /                                                                                              |
| 各部の名称                                                                                                    | 8                                                                                              |
| LED 表示について                                                                                                    | 9                                                                                              |
|                                                                                                    |                                                                                                |
| 接続する                                                                                                    | .12                                                                                            |
| 電源を接続する                                                                                                    | 12                                                                                             |
| インターフェイスケーブルのご使用について                                                                                                    | 13                                                                                             |
| テープカセットをセットする                                                                                                    | .15                                                                                            |
| 使用できるテープの種類                                                                                                    | 15                                                                                             |
| テープカセットをセットする                                                                                                    | 15                                                                                             |
| ハラト ラニ フェノン・フレール ティ                                                                                                    |                                                                                                |
| ソフトウェアをインストールする                                                                                                    | .10                                                                                            |
| ソフトウェアをインストールする<br>ソフトウェアをアンインストールする                                                                                                    | .18                                                                                            |
| ソフトワェアをインストールする<br>ソフトウェアをアンインストールする<br>便利な機能を使用する                                                                                                    | .16<br>.18<br>.20                                                                              |
| ソフトウェアをインストールする<br>ソフトウェアをアンインストールする<br>便利な機能を使用する<br>高速印刷と高解像度印刷                                                                                                    | 18<br>18<br>20                                                                                 |
| ソフトワェアをインストールする                                                                                                    | .16<br>.18<br>.20<br>20<br>21<br>21                                                            |
| ソフトウェアをインストールする         ソフトウェアをアンインストールする         便利な機能を使用する         高速印刷と高解像度印刷         分散印刷         BTP (パーコードテンプレート印刷)機能         本機の設定を印刷する                                                                                                    | 10<br>18<br>20<br>20<br>21<br>23<br>28                                                         |
| ソフトウェアをインストールする         ソフトウェアをアンインストールする         便利な機能を使用する         高速印刷と高解像度印刷         分散印刷         BTP (パーコードテンプレート印刷)機能         本機の設定を印刷する         シリアルインターフェイスの設定                                                                                                    | 10<br>18<br>20<br>21<br>23<br>28<br>28                                                         |
| ソフトウェアをインストールする         ソフトウェアをアンインストールする         便利な機能を使用する         高速印刷と高解像度印刷         分散印刷         BTP (パーコードテンプレート印刷)機能         本機の設定を印刷する         シリアルインターフェイスの設定         パソコンの通信意知会設定                                                                                                    |                                                                                                |
| ソフトウェアをインストールする         ソフトウェアをアンインストールする         便利な機能を使用する         高速印刷と高解像度印刷         分散印刷         BTP (パーコードテンプレート印刷)機能         本機の設定を印刷する         シリアルインターフェイスの設定         パソコンの通信速度設定         本機の通信速度設定         本機の通信速度設定                                                                                                    | .10<br>.18<br>.20<br>21<br>23<br>28<br>29<br>29<br>29<br>29<br>29                              |
| ソフトウェアをインストールする         ソフトウェアをアンインストールする         便利な機能を使用する         高速印刷と高解像度印刷         分散印刷         BTP (パーコードテンプレート印刷)機能         本機の設定を印刷する         シリアルインターフェイスの設定         パソコンの通信速度設定         本機の通信速度設定         本様の通信速度設定         お手入れ         四ったとまけ                                                                                                    | .10<br>.18<br>.20<br>.21<br>.23<br>.23<br>.29<br>.29<br>.29<br>.30                             |
| ソフトウェアをインストールする                                                                                                    | .18<br>.20<br>21<br>23<br>23<br>23<br>29<br>29<br>29<br>29<br>29<br>30<br>31                   |
| ソフトウェアをインストールする         ソフトウェアをアンインストールする         便利な機能を使用する         高速印刷と高解像度印刷         分散印刷         BTP (パーコードテンプレート印刷)機能         本機の設定を印刷する         シリアルインターフェイスの設定         パソコンの通信速度設定         本機の通信速度設定         本機の通信速度設定         本機の通信速度設定         本機の通信速度設定         本機の通信速度設定         本機の通信速度設定         本機の通信速度設定         本人機の通信速度設定         本人機の通信速度設定         本人機の通信速度設定         本人機の通信速度設定         本人機の通信速度設定         本人人人人人人人人人人人人人人人人人人人人人人人人人人人人人人人人人人人人 | .10<br>.18<br>.20<br>.21<br>.23<br>.28<br>.29<br>.29<br>.29<br>.30<br>.31<br>.31               |
| ソフトウェアをインストールする         ソフトウェアをアンインストールする         便利な機能を使用する         高速印刷と高解像度印刷         分散印刷         BTP (パーコードテンプレート印刷)機能         本機の設定を印刷する         シリアルインターフェイスの設定         パソコンの通信速度設定         本機の通信速度設定         本機の通信速度設定         本機の通信速度設定         本機の通信速度設定         本機の通信速度設定         本機の通信速度設定         本機の通信速度設定         本機の通信速度設定         本機の通信速度設定         本機の通信速度設定                                                                                        | .10<br>.18<br>.20<br>.21<br>.23<br>.28<br>.29<br>.29<br>.29<br>.29<br>.30<br>.31<br>.33<br>.33 |
| ソフトウェアをインストールする         ソフトウェアをアンインストールする         便利な機能を使用する         高速印刷と高解像度印刷         分散印刷         BTP (パーコードテンプレート印刷)機能         本機の設定を印刷する         シリアルインターフェイスの設定         パソコンの通信速度設定         本機の通信速度設定         本機の通信速度設定         本機の通信速度設定         本機の通信速度設定         本機の通信速度設定         本機の通信速度設定         本機の通信速度設定         本人間         四ったときは         Q&A         仕様         DTD (Decode Level to Driv) function 其生的た設定の注意                                      | .16<br>.18<br>.20<br>.21<br>.23<br>.29<br>.29<br>.29<br>.30<br>.31<br>.33<br>.33               |
| ソフトウェアをインストールする                                                                                                    | .16<br>.18<br>.20<br>.21<br>.23<br>.28<br>.29<br>.29<br>.30<br>.31<br>.33<br>.33<br>.34<br>.34 |

# 付属品を確認する

箱をあけたら、次の付属品が揃っているか確認してください。不足しているときや破損している ときは、お買い上げの販売店にお問い合わせください。

#### ■ PM-36H

ラベルプリンタ本体

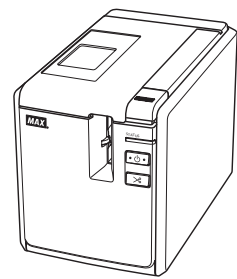

■AC アダプタ

電源コードと接続します。

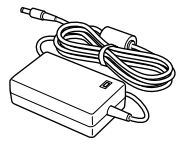

- ■電源コード
  - AC アダプタと家庭用電源コンセント (AC100V)に接続します。

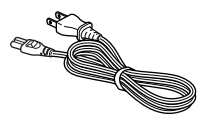

#### ■USB ケーブル

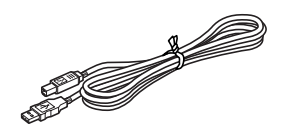

■テープカセット

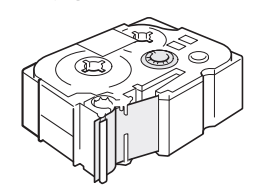

■取扱説明書 本書です。大切に保管してください。

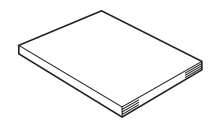

■CD-ROM パソコンにインストールするプログラムな どが収録されています。

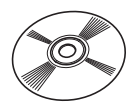

■テープカタログ Bepop mini シリーズ用テープカセットの カタログです。

■保証書・お客様登録カード

# 各部の名称

#### ■ PM-36H

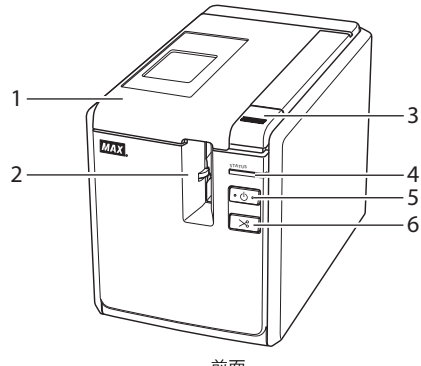

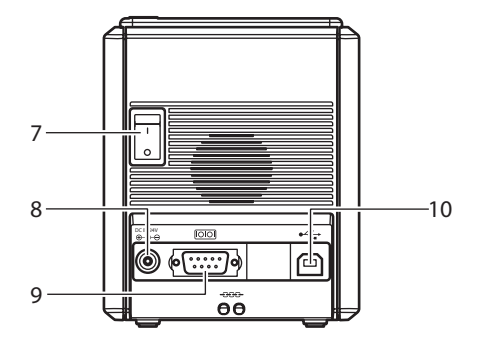

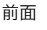

- 1. カバー
- 2. テープ排出口
- 3. カバーオープンボタン
- 4. STATUS 表示ランプ
- 5. 副電源ボタン(ランプ付き)

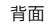

- 6. フィード&カットボタン
- 7. 主電源スイッチ
- 8. AC アダプタジャック
- 9. シリアル (RS-232C) ポート
- 10. USB ポート

#### お願い

 ● カバーを開けたままにしておくと、印字ヘッドにほこりが付着することがあります。カバー は必ず閉めてください。

### LED 表示について

本機の状態は、電源ランプや STATUS ランプの LED 表示で確認できます。

#### ■本機の LED 表示

-

| 表示ランプの状態     |                      |                 |                                                                                 |
|--------------|----------------------|-----------------|---------------------------------------------------------------------------------|
| 電源ランプ<br>(緑) | STATUS<br>ランプ<br>(赤) | 状態              | 対処                                                                              |
| 点灯           | 消灯                   | 受信待機状態          | -                                                                               |
| 点滅           | 消灯                   | 受信データあり         | -                                                                               |
| 占演           | - Ever               | 受信中<br>1) テープなし | <ol> <li>テープカセットをセットし、カ<br/>バーを閉めてください。</li> </ol>                              |
| 715.89%      | L VWV                | 2) カバーが開いている    | 2) カバーを閉めてください。                                                                 |
|              |                      | 3) 非対応テープカセット   | <ol> <li>3) 正しいテープカセットをセット<br/>し、カバーを閉めてください。</li> </ol>                        |
|              |                      | 受信待機中           |                                                                                 |
| 占州           | 気灯 点灯                | 1) テープなし        | <ol> <li>テープカセットをセットし、カ<br/>バーを閉めてください。</li> </ol>                              |
| LV.M.        |                      | 2) カバーが開いている    | 2) カバーを閉めてください。                                                                 |
|              |                      | 3) 非対応テープカセット   | <ol> <li>3) 正しいテープカセットをセット<br/>し、カバーを閉めてください。</li> </ol>                        |
|              |                      | 印刷中             |                                                                                 |
|              |                      | 1) テープなし        | <ol> <li>テープカセットをセットし、カ<br/>バーを閉めてください。</li> </ol>                              |
|              |                      | 2) カバーが開いている    | 2) カバーを閉めてください。                                                                 |
| 点灯           | 点滅                   | 3) テープ間違い       | <ol> <li>ソフトウェアのテープカセット<br/>設定を変更するか、正しいテー<br/>プカセットをセットしてくださ<br/>い。</li> </ol> |
|              |                      | 4) 非対応テープカセット   | <ol> <li>びしいテープカセットをセットし、カバーを閉めてください。</li> </ol>                                |
|              |                      | テープエンド          | テープのあるテープカセットを<br>セットし、カバーを閉めてくださ<br>い。                                         |
|              |                      | 通信エラー           | 本体前面の副電源ボタンを押して<br>ください。                                                        |

| 表示ランプの状態     |                      |              |                                                                 |  |
|--------------|----------------------|--------------|-----------------------------------------------------------------|--|
| 電源ランプ<br>(緑) | STATUS<br>ランプ<br>(赤) | 状態           | 対処                                                              |  |
|              | 速い点滅                 | カッターエラー      | 本機内にテープが詰まっていない<br>か確認し、電源をいったん切って<br>から入れなおしてください。それ           |  |
| 点灯           |                      | ローラーホルダーエラー  | でも点滅が続くときは、お買い上<br>げの販売店または当社サービスセ<br>ンターにご相談ください。              |  |
|              |                      | プリントヘッド過熱エラー | 本機の電源を切ってください。                                                  |  |
| E JA         | 非常に速い                | EEPROM エラー   | 電源をいったん切ってから入れなおしてください。それでも点滅が                                  |  |
| LX.M.        | 点滅                   | 回路基板エラー      | <sup>  </sup> 秋へとさは、の貞い上けの販売店<br>  または当社サービスセンターにご<br>  相談ください。 |  |
| 消灯           | 点灯                   | ブートプログラム起動中  | -                                                               |  |

# ご使用の前に

本機でラベルを作成するには、次の準備が必要です。

#### お知らせ

● パソコンと本機の接続手順は、お使いのパソコンの OS と接続方法(USB 接続、シリアル接続)によって異なります。接続手順について詳しくは、「パソコンと接続する」(→ P.13)を ご覧ください。

#### 接続する

本機を電源とパソコンに接続して、テープカセットを セットします。詳しくは、「接続する」(→ P.12) と 「テープカセットをセットする」(→ P.15) をご覧くださ い。

#### ソフトウェアをインストールする

パソコンで本機を使用するためのプリンタドライバとラ ベルを作成するための P-touch Editor などをインス トールします。ソフトウェアのインストール方法につい て詳しくは、「ソフトウェアをインストールする」(→ P.16) をご覧ください。

#### ラベルを作成する

準備ができたら、ラベル作成を始めます。 ラベルの作成方法について詳しくは、ソフトウェアユー ザーズガイド(PDF)または、P-touch Editor のヘル プをご覧ください。

## 接続する

本機に電源とパソコンを接続します。

電源を接続する 付属の AC アダプタと電源コードを接続 します。 本体背面の AC アダプタジャックに、AC 2) アダプタのコネクタを差し込みます。 [00] 0 (.....) P 00 電源プラグを家庭用電源コンセント 3 <sup>毛ボノノノ</sup>に差し込みます。

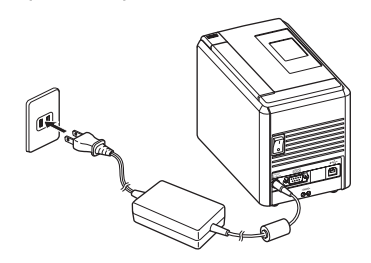

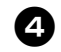

**電源をいれるには** 本体背面の主電源を入れてから、前面の 副電源ボタンを押します。

**電源を切るには** 本体前面の副電源ボタンを長押しして電 源を切ってから、本体背面の主電源ス イッチを切ります。

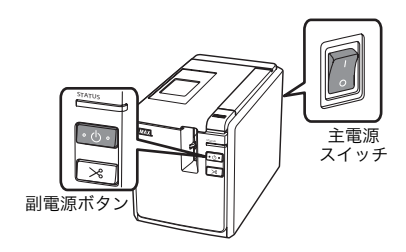

#### お願い

- AC アダプタを取り外したり、本体背面の主電源を切る場合は、必ず、本体前面の副電源ボタンを押して電源を切ってから行ってください。
- 使い終わったら、AC アダプタを本体お よびコンセントから抜いて保管してく ださい。
- 電源コードをコンセントから抜くとき は、必ず、プラグを持って行ってくだ さい。AC アダプタ本体やコード部分を 強く引っ張らないでください。断線す ることがあります。
- 付属の AC アダプタ以外は使用しないで ください。故障の原因になります。

### パソコンと接続する

本機とパソコンをケーブルで接続します。使用するケーブルは、接続するポートによって異なり ます。

| OS -   |                                                                                | 基本セットアップ | シリアルポート<br>(FSC/R た R touch      |
|--------|--------------------------------------------------------------------------------|----------|----------------------------------|
|        |                                                                                | USB ポート  | (ESC/P と P-touch<br>Template のみ) |
| PM-36H | Windows <sup>®</sup> XP/Windows Vista <sup>®</sup> /<br>Windows <sup>®</sup> 7 | 0        | 0                                |

#### インターフェイスケーブルのご使用について

シリアル(RS-232C)ケーブルは付属ではありません。インターフェイスにあったケーブルを使 用してください。

#### お願い

● VCCIの規定を遵守するためには、以下のことをお守りください。

 1)付属のインターフェイスケーブルを使用してください。
 2)シリアルケーブルについては、シールドされたケーブルを使用してください。

● マックス株式会社によって明示的に承認されていない変更や改変を行った場合、お客様が本 機を使用する権限は無効になります。

#### ■USB ケーブル

付属のケーブルを使用してください。

#### ■シリアル(RS-232C)ケーブル

本機で使用可能なシリアルケーブル(RS-232C ケーブル)のピン割り当てを下表に示します。 長さが 1.8 メートルを超えるシリアルケーブルは使用しないでください。

本機側

(D-sub メス、ロックネジ #4-40 インチネジ)

パソコン側 (D-Sub9P メス)

| 信号名 | ピン番号 | ピン割り当て | ピン番号 | 信号名 |
|-----|------|--------|------|-----|
| DCD | 1    |        | 1    | DCD |
| RXD | 2    |        | 2    | RXD |
| TXD | 3    |        | 3    | TXD |
| DTR | 4    |        | 4    | DTR |
| GND | 5    |        | 5    | GND |
| DSR | 6    |        | 6    | DSR |
| RTS | 7    |        | 7    | RTS |
| CTS | 8    |        | 8    | CTS |
| RI  | 9    |        | 9    | RI  |

#### お知らせ

● シリアルインターフェイスの設定について詳しくは、「シリアルインターフェイスの設定」 (→ P.29) をご覧ください。

# テープカセットをセットする

本機で使用できるテープの種類とテープカセットをセットする手順を説明します。

#### 使用できるテープの種類

本機で使用できるラベル用テープの種類は、 次のとおりです。

■レタリテープ

#### ■高速レタリテープ

高速レタリテープを使うと、3 種類の速度 と解像度の組み合わせによる高速印刷が可 能です。高速印刷について詳しくは、「高 速印刷と高解像度印刷」(→ P.20) をご覧く ださい。

#### お知らせ

●本機で使用できるテープの詳細について詳しくは、テープカタログ、弊社ホームページをご覧ください。

#### テープカセットをセットする

テープカセットをセットする手順を説明しま す。

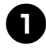

本体前面の副電源ボタンを長押しして電 源を切ります。

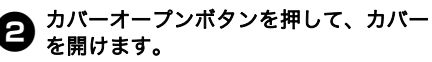

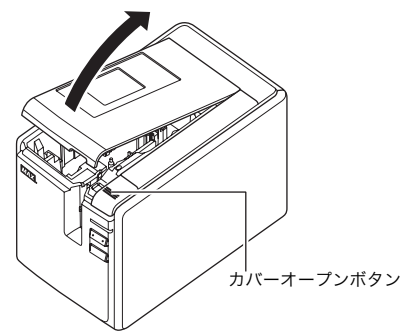

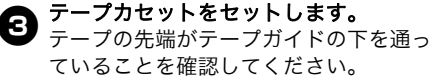

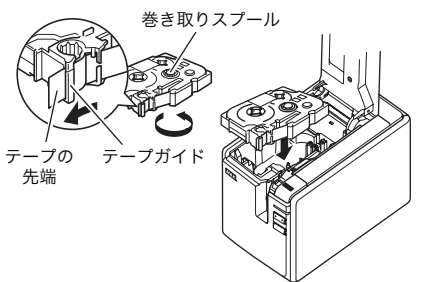

- もし、テープがたるんでいたら、巻き
   取りスプールを指で矢印の方向へ巻い
   て、たるみを取ります。
- カバーを閉めて、本体前面の副電源ボタ ンを押します。
- ラ テープカセットのたるみを取るために、 フィード&カセットボタンを押します。

#### お願い

●本機は、プリントヘッドとヘッドロー ラーでテープを挟んで印刷します。 ヘッドローラーがテープを挟んでいる ときは背面の主電源を切ったり、テー プカセットを取り出したりしないでく ださい。 本体前面の副電源ボタンを長押しして 電源を切ったり、ラベルを印刷してか ら10分間何も操作しないと、ヘッド ローラーは自動的にリリースされ、 テープカセットを取り出すことができ ます。 ただし、ヘッドローラーがテープを挟 んでいるときに本体背面の主電源を切 ると、ヘッドローラーはリリースされ ません。

# ソフトウェアをインストールする

お使いのパソコンの OS によって、インストール手順は異なります。インストール手順は予告な く変更される場合があります。

#### お知らせ

- PM-36H をご使用の場合、ソフトウェアは次のバージョンでご使用ください。旧バージョンを で使用の場合、正常に印刷されないことがあります。 P-touch Editor Version 5.0.101 以降(CD-ROM に収録されています)。
- ソフトウェアについて詳しくは、ソフトウェアユーザーズガイド (PDF) をご覧ください。
   ソフトウェアユーザーズガイド (PDF) をご覧になるには、「スタート」 「すべてのプロ グラム (プログラム)」 「MAX」 「P-touch Editor 5.0」 「ソフトウェアユーザーズ ガイド」の順にクリックしてください。

ここでは、P-touch Editor 5.0、プリンタド ライバ、ソフトウェアユーザーズガイド (PDF)のインストール手順を説明します。

#### お願い

- 指示があるまでは本機とパソコンを接 続しないでください。
- ソフトウェアをインストールするとき は、アドミニストレータ権限でログイ ンしてください。
- ●本機の電源を主電源から切ってください。

ここでは、Windows Vista<sup>®</sup> を例に説明して います。

パソコンを起動させ、CD-ROM ドライ ブに CD-ROM を挿入します。

#### お知らせ

 ● 初期画面が自動的に表示されないとき は、CD-ROM 内の「Setup.exe」をダ ブルクリックしてください。

[標準インストール]をクリックします。 2 インストール項目: □ 標準インストール P-touch Editor 5.0、プリンタドライバ、 ソフトウェアユーザーズガイド(PDF) がインストールされます。

- 口個別インストール P-touch Editor 5.0、プリンタドライバ を個別にインストールします。
- ロユーザーズガイドを表示します ソフトウェアユーザーズガイド (PDF) を表示します。(PDF ファイルをご覧い ただくためには Adobe<sup>®</sup> Reader<sup>®</sup> が必 要です。)
- □ Adobe Reader をダウンロードします Adobe<sup>®</sup> Reader<sup>®</sup> のダウンロードページ を表示します。

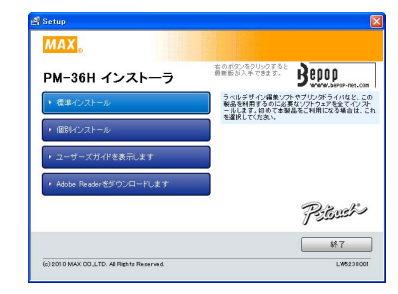

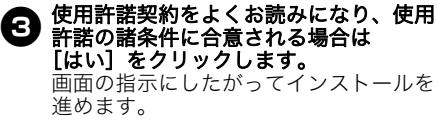

指示画面が表示されたら、本機とパソコ 4 ンを USB ケーブルで接続して、電源を 入れてください。

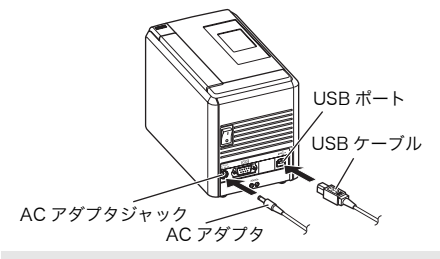

#### お知らせ

- インストールを続ける事を確認する画 面が現れた場合、「続行」や「このドラ イバソフトウェアをインストールしま す」を選択して次へ進んでください。
- ●本製品は、当社規定の厳しい品質基準 をクリアしていますので問題なくお使 いいただけます。

#### 5 本機が認識されると自動的にプリンタド ライバがインストールされます。

本機をオンラインでユーザー登録する画面が表示されたら、登録方法を選んで、
 [次へ]をクリックします。
 本機をオンラインで登録するのを選んだ場合は、オンラインユーザー登録画面がインターネットブラウザで表示されます。画面の表示にしたがってください。

7 [完了] をクリックします。 ソフトウェアのインストールが完了しました。パソコンを再起動するように画面に表示された場合は、再起動してください。

 
 P-touch Editor を起動するには、「ス タート」 - 「すべてのプログラム(プロ グラム)」 - 「MAX」 - 「P-touch Editor 5.0」 - 「P-touch Editor 5.0」の 順にクリックしてください。
 ソフトウェアをアンインストールする

ここでは、ソフトウェアとプリンタドライバのアンインストール手順を説明します。

■ P-touch Editor をアンインストール する

#### Windows<sup>®</sup> XP の場合

「コントロールパネル」画面の「プログ ラムの追加と削除」を選択します。 「プログラムの追加と削除」画面が表示 されます。

Windows Vista<sup>®</sup>/Windows<sup>®</sup> 7 の場合 「コントロールパネル」画面の「プログ ラムと機能」を選択します。 「プログラムのアンインストールまたは 変更」画面が表示されます。

**❷ Windows<sup>®</sup> XP の場合** 「P-touch Editor 5.0」を選択して、[削 除]をクリックします。

Windows Vista<sup>®</sup>/Windows<sup>®</sup>7の場合 「P-touch Editor 5.0」を選択して、「ア ンインストール】をクリックします。 「ユーザーアカウント制御」画面が表示 されるので、[続行]をクリックする。 パスワードの入力を求められた場合は、 パスワードを入力し、「OK]をクリック する。

**3 [OK] をクリックします。** ソフトウェアのアンインストールが完了 すると「メンテナンスの完了」画面が表 示されます。[完了]をクリックします。

「プログラムの追加と削除」(Windows® ④ XP) / 「プログラムのアンインストール または変更」(Windows Vista<sup>®</sup>/ Windows<sup>®</sup>7)を閉じます。 P-touch Editor のアンインストールが 完了しました。

■プリンタドライバをアンインストール する

本機の電源を切ります。

#### Windows<sup>®</sup> XP の場合 **② WINdows Ar ジベロ** 「コントロールパネル」画面の「プリン タとファクス」を選択します。

Windows Vista<sup>®</sup>/Windows<sup>®</sup>7の場合 「コントロールパネル」画面の「ハード ウェアとサウンド」、「プリンタ」 (Windows Vista<sup>®</sup>) / 「デバイスとプリ ンター」(Windows<sup>®</sup>7)を選択します。

#### お知らせ

● 詳しくは、Windows<sup>®</sup> のヘルプをご覧 ください。

#### Windows<sup>®</sup> XP の場合

3 MAX PM-36H」を選択して、「ファイ ル」メニューから「削除」、または右ク リックして「削除」を選択します。

> Windows Vista<sup>®</sup>/Windows<sup>®</sup>7の場合 「MAX PM-36H」を選択して、「このプ リンタを削除」(Windows Vista<sup>®</sup>) /「 デバイスの削除」(Windows<sup>®</sup>7)をク リック、または右クリックして「削除」 (Windows Vista<sup>®</sup>) / 「デバイスの削除」 (Windows<sup>®</sup>7)を選択します。

# ❹ Windows<sup>®</sup> XP の場合

「ファイル」メニューから「サーバーの プロパティ」を選択します。「プリント サーバーのプロパティ」画面が表示され ます。

#### Windows Vista<sup>®</sup>の場合

「プリンタ」画面内で右クリックして、 「管理者として実行」、「サーバーのプロ パティ…」を選択します。 権限確認画面が表示されたら、[続行] をクリックします。 「ユーザーアカウント制御」画面が表示 されたら、パスワードを入力して [OK] をクリックします。 「プリントサーバーのプロパティ」画面 が表示されます。

#### Windows<sup>®</sup>7の場合

「デバイスとプリンター」画面の「プリ ントサーバープロパティ」を選択しま す。「プリントサーバーのプロパティ」 画面が表示されます。

**⑤ Windows<sup>®</sup> XP の場合** 「ドライバ」のタブをクリックして、 「MAX PM-36H」を選択し、「削除」を クリックします。 手順 ⑦ へ進みます。

#### Windows Vista<sup>®</sup>/Windows<sup>®</sup>7の場合 「ドライバ」のタブをクリックして、 「MAX PM-36H」を選択し、[削除 ...] をクリックします。

**6** Windows Vista<sup>®</sup>/Windows<sup>®</sup> 7 の場合 「ドライバとパッケージの削除」画面が 表示されたら、「ドライバのみ削除する」 を選択して、[OK] をクリックします。

```
7 「プリントサーバーのプロパティ」画面
 を閉じます。
  プリンタドライバのアンインストールが
  完了しました。
```

## 便利な機能を使用する

本機とパソコンの接続が完了したら、ラベルを作成して印刷します。 この章では、ラベルを作成する際に知っておくと便利な印刷設定やパソコンに接続しなくても バーコードリーダーを使ってラベルを印刷する手順などを説明します。

■ラベルを高速/高解像度印刷するとき

「高速印刷と高解像度印刷」をご覧ください。(→ P.20)

- ■大量のラベルを複数台のプリンタに分けて印刷するとき 「分散印刷」をご覧ください。(→ P.21)
- ■パソコンを使わずにバーコードリーダーだけで印刷するとき 「BTP(バーコードテンプレート印刷)機能」をご覧ください。(→ P.23)
- ■本機の現在の設定をリストとして印刷するとき 「本機の設定を印刷する」をご覧ください。(→ P.28)

#### 高速印刷と高解像度印刷

出力設定と使用するテープの種類を組み合わせることで、印刷速度や解像度を変更できます。高 速レタリテープを使用すると、より高速・高解像度で印刷できます。

|                      | テープ種類               |                       |               |  |
|----------------------|---------------------|-----------------------|---------------|--|
| 出力設定                 | レタリテープ<br>(LM-Lxxx) | 高速レタリテープ<br>(LM-Hxxx) | 解像度           |  |
| 高速<br>(高速レタリテープのみ)   | -                   | 約 80 mm/ 秒            | 360 × 180 dpi |  |
| 標準                   | 約 20 mm/ 秒          | 約 52 mm/ 秒            | 360 × 360 dpi |  |
| 高解像度<br>(高速レタリテープのみ) | -                   | 約 20 mm/ 秒            | 360 × 720 dpi |  |

●高速レタリテープを使用するだけで、レタリテープ使用時よりも高速で印刷できます(標準設定)。

●高速レタリテープで出力設定を「高速」に設定するとより速く印刷できます。ただし、送り方向の 解像度が低くなるので、精密な印刷には適していません。

●高速レタリテープで出力設定を「高解像度」に設定すると解像度がもっとも高くなり、画像や曲線 などの精密な印刷に適しています。

●バーコードなどを印刷する場合は、解像度の縦横比率が一致している「標準」で印刷してください。

ご注意

●上記の印刷速度は、最速時の数値です。使用状況により異なることがあります。

#### 分散印刷

大量のラベルを作成する場合に、複数台のプ リンタに印刷を分散させることができます。 同時に印刷できるので、トータルの印刷時間 を短縮できます。

#### ご注意

- USB 接続のプリンタに印刷を分散できます。
- 印刷枚数は自動的に指定したプリンタ に振り分けられます。振り分けるプリ ンタに対して、割り切れない印刷枚数 を設定した場合は、手順④の「分散印 刷の設定」画面で指定する画面上のプ リンタから順番に振り分けられます。

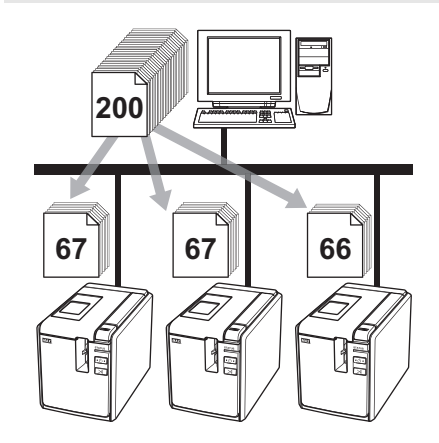

P-touch Editor 5.0 のツールバーの [ファイル]から[印刷]をクリックします。

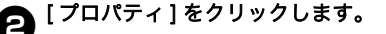

「拡張設定」タブ内の「分散印刷を適用 する」をチェックし、[設定]をクリッ クします。

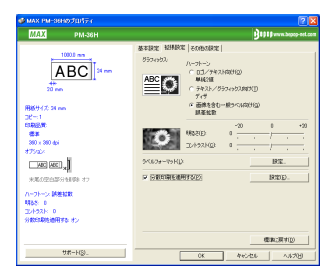

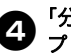

「分散印刷の設定」画面で分散印刷する プリンタを設定します。

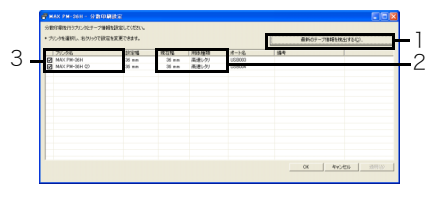

- 1. [最新のテープ情報を検出する] をク リックします。
- 2.「現在幅」、「用紙種類」など検出され た現状のプリンタ情報が表示されま す。
- 分散印刷したい「プリンタ名」横の チェックボックスにチェックを入れま す。

# 使用するテープ幅を設定します。 A1 台のプリンタを選択した場合 手順 ④ の画面で、設定するプリンタ名

をダブルクリックします。またはプリン タ名を選択した上で右クリックし、「設 定」を選びます。「設定幅」のプルダウ ンリストからテープ幅を選択します。

| MAX PM-36H         |          |  |
|--------------------|----------|--|
| 分散印刷時に適用する幅を設定します。 |          |  |
| 設定幅                | 36 mm 💌  |  |
| プリンタの状態            | 96 mm    |  |
| 用紙種類               | 高速レタリ    |  |
| ポート:名:             | USB003   |  |
| 備考:                |          |  |
|                    |          |  |
|                    | OK キャンセル |  |

#### お知らせ

●「備考」に記入した情報は手順 ④ の画面の「備考」に表示されます。

B. 複数台のプリンタを選択した場合 手順 ④ の画面で、設定するプリンタ名 を複数選択して右クリックし、「設定」 を選びます。「設定幅」のプルダウンリ ストからテープ幅を選択します。選択し たプリンタ全てが同じテープ幅で設定さ れます。

| 世数プリンターの設定   分散印刷時(ご意用する幅を設定します。 |              |  |
|----------------------------------|--------------|--|
| 設定幅                              | 24 mm 💌      |  |
| 「プリンターの状態――                      |              |  |
| 用紙種類                             |              |  |
| ポート名:                            |              |  |
| 備考                               |              |  |
| 1                                | 0K 8500/4211 |  |
|                                  | 000 112200   |  |

#### お知らせ

● 複数台を設定する場合は「プリンタの 状態」、「備考」欄は使用できません。

6 [OK] をクリックして、テープ幅設定画 面を閉じます。

# [OK]をクリックして、「分散印刷の設定」画面を閉じます。

設定が終了しました。

お願い

- ●「現在幅」に表示されているテープ幅と 異なるテープ幅を設定すると「現在幅」 欄に ↓ が表示されます。「設定幅」で 設定した幅のテープをセットしてくだ さい。
- 汎用 USB ハブやプリントサーバーなどを使用して接続する場合、プリンタの情報を検出できないことがあります。 手入力で設定し、印刷可能かどうかを 事前にご確認の上、ご使用ください。
- ルーターを超える、またはファイア ウォールなどのセキュリティ環境に よっては、使用できない場合がありま す。
- 実際に使用する環境での接続テストを お勧めします。購入先の販売代理店へ ご相談ください。

#### BTP(バーコードテンプレー ト印刷)機能

本機にバーコードリーダーを接続して、バー コードを読み取るだけでパソコンに接続しな くても、ラベルやバーコードを簡単に印刷で きます。

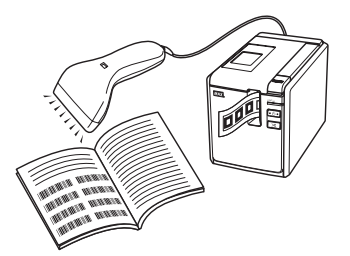

□定型テンプレート印刷機能 (→ P.24) 使用頻度の高いラベルデータを本機に登 録しておくと、バーコードを読み取るだ けで、同じラベルが印刷できます。

#### □バーコード作成印刷機能 (→ P.25)

バーコードリーダーで読み取ったバー コードをあらかじめ作成しておいたテン プレートのサイズや規格に合わせて印刷 します。

#### □ データベース置換印刷機能 (→ P.26)

テンプレートのオブジェクトをデータ ベースに接続しておくと、データベース のキーとなるバーコードをバーコード リーダーでスキャンすることにより、テ ンプレートのオブジェクトをデータベー スの内容に置き換えて印刷します。

#### ■はじめに

本機にバーコードリーダーを接続してくだ さい。

# ロバーコードリーダー接続インターフェイ スは、RS-232Cをご使用ください。

#### □ バーコードリーダーマックス取扱い機種

- ・OPR-4001/A(オプトエレクトロニク ス社製)
- その他、市販のスキャナをご使用になる 場合は、通信設定やインターフェース等 をご確認の上、選定を行ってください。

#### □ OPR-4001A の設定

- OPR-4001/A をご使用になる場合は初 期設定として下記サフィックスの設定 を行う必要があります。
- ・開始→サフィックスの消去→終了の順でバーコードを読みとって下さい。
   ※終了を読むとバーコードリーダーのブザーが鳴り止みます。

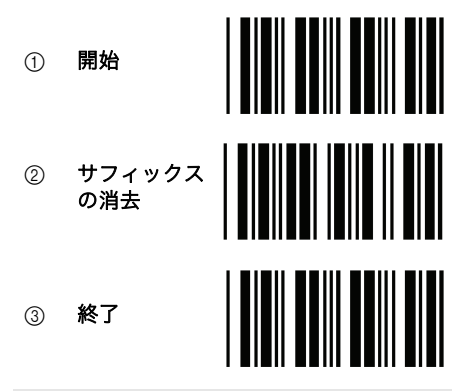

#### お願い

- 使用したいラベルデータやテンプレートはご使用前に Transfer Manager を利用してパソコンから本機へ転送する必要があります。
   Transfer Manager について詳しくは、 ソフトウェアユーザーズガイド (PDF)をご覧ください。
- C-ユードリーダーは、プレフィック ス、サフィックスを無しに設定してご 使用ください。

● 通信速度設定などを変更する必要があります。設定の方法について詳しくは、お使いのパーコードリーダーの取扱説明書をご覧ください。
 本製品のシリアルポート設定は次の通りです。

| ビット/秒 | 9600bps | フロー制御       | DTR |
|-------|---------|-------------|-----|
| パリティ  | なし      | ストップ<br>ビット | 1   |
| ビット長  | 8       |             |     |

- 本機のシリアルポート通信設定の変更 について詳しくは、「シリアルインター フェイス設定(Windows<sup>®</sup>のみ)」 (→ P.29)をご覧ください。
- パーコードリーダーのご使用方法について詳しくは、各メーカーへお問い合わせください。

#### ■定型テンプレート印刷機能

使用頻度の高いラベルデータを本機に登録 しておくとパソコンに接続してなくても バーコードを読み取るだけで、同じラベル が簡単に印刷できます。

<名前ラベル> **鈴木 太郎** <住所ラベル> <sup>〒123-XXXX</sup> <sup>東京都中央区日本橋箱崎町</sup> 松楠 花子様

#### お知らせ

各設定に必要な読み取り用バーコードは「設定用バーコード一覧」(→ P.35)をご覧ください。

印刷したいラベルデータを Transfer Manager を使って、P-touch Editor 5.0 から本機に転送します。(Transfer Manager について詳しくは、ソフト ウェアユーザーズガイド(PDF)をご覧 ください。)

#### お知らせ

 ● ラベルのテキストオブジェクトを画像 にすることができます。画像にすると 文字の編集ができなくなるため、よく 使うテンプレートを間違って編集して しまうことがなく、便利です。 P-touch Editor 編集画面のテキストオ ブジェクトの上で右クリックして、「プ ロパティ」を選択します。 「拡張」タブをクリックして、「文字の 編集を禁止する」にチェックを入れま す。 もし、「拡張」タブが表示されない場合 は、「ツール」メニューから「オプショ ン」を選びます。「全般」タブをクリッ クして、「その他」の中の「オブジェク トのプロパティで拡張ページを表示」 にチェックを入れると、「プロパティ」 で「拡張」タブが表示されるようにな ります。 「文字の編集を禁止する」のチェックを 外すとテキストに戻り、編集すること が可能になります。

P Transfer Manager の「転送用データ セット」にデータを転送すると、キー割 り当て番号が自動的に設定されます。

#### お願い

- 定型テンプレート印刷機能で使用した いラベルデータはキー割り当て番号が 1から10になるように設定してください。
- 3 設定を開始するために、「P-touch テンプレートコマンド」バーコードを読み取ります。
   読み取り用バーコードは「設定用バーコードー覧」(→ P.35)をご覧ください。
- 「基本設定」パーコードの中から、設定 したい項目のパーコードを読み取りま す。

#### お願い

- 複数の項目を続けて設定できます。
- 何も設定しない場合は、P-touch テン プレート設定でラベルが印刷されます。 (「オートカットあり」、「ハーフカット あり」で1枚ラベルが印刷されます。)
   P-touch テンプレート設定について詳 しくは、スタートボタンをクリックし て、「すべてのプログラム (プログラム)」-「MAX」-「P-touch Editor 5.0」から「PM-36H テンプ レートマニュアル」を選択してご覧く ださい。
   印刷枚数を設定するには、「印刷枚数」 バーコードを読み取ったあと、「テン
- 「ペーコードを読み取ったあと、「テンキー入力」バーコードで3桁の数字を読み取ってください。数字3桁を読み取ると自動的に確定します。
   (例)
   数字の設定は次のように行います:
   7→[00][7]、15→[0][1][5]
- 枚数を変更する場合は、もう一度、「印 
  刷枚数」バーコードを読み取ってから、 3 桁の数字を読み取りなおしてくださ い。
- 印刷したいラベルデータのキー割り当て 番号と同じ番号の「定型テンプレート番 号」バーコードで読み取ります。

指定したラベルが印刷されます。 6

#### ■バーコード作成印刷機能

バーコードリーダーで読み取ったバーコー ドをあらかじめ作成しておいたテンプレー トのサイズや規格に合わせて印刷します。

#### お願い

- 各設定に必要な読み取り用バーコードは「設定用バーコード一覧」(→ P.35)をご覧ください。
- バーコードリーダーで読み取るバー コードとあらかじめ作成しておいたテ ンプレートバーコードの規格が異なる 場合は、バーコードを作成して印刷で きない場合があります。
- 印刷したいバーコードテンプレートデー タを Transfer Manager を使って、Ptouch Editor 5.0 から本機に転送しま す。(Transfer Manager について詳し くは、ソフトウェアユーザーズガイド (PDF)をご覧ください。)

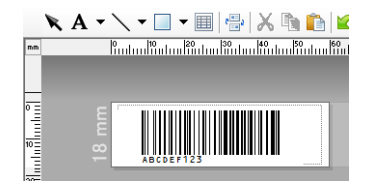

(CODE128/9 桁 /69mm × 17mm)

#### お願い

- バーコードテンプレートは、スキャン するバーコードのサイズや桁数の最大 値を想定して作成してください。テン プレートで設定された桁数を超えた バーコードを作成することはできません。
- P Transfer Manager の「転送用データ セット」にデータを転送すると、キー割 り当て番号が自動的に設定されます。

3 設定を開始するために、「P-touch テン プレートコマンド」パーコードを読み取 ります。 読み取り用バーコードは「設定用バー コード一覧」(→ P.35)をご覧ください。

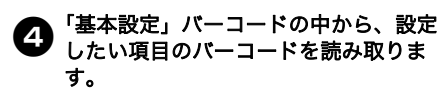

#### お願い

- 複数の項目を続けて設定できます。
- 何も設定しない場合は、P-touch テン プレート設定でラベルが印刷されます。 (「オートカットあり」、「ハーフカット あり」で1枚ラベルが印刷されます。)
   P-touch テンプレート設定について詳 しくは、スタートボタンをクリックし て、「すべてのプログラム (プログラム)」-「MAX」-「P-touch Editor 5.0」から「PM-36H テンプ レートマニュアル」を選択してご覧く ださい。

 ●印刷枚数を設定するには、「印刷枚数」 バーコードを読み取ったあと、「テン キー入力」バーコードで3桁の数字を 読み取ってください。数字3桁を読み 取ると自動的に確定します。 (例) 数字の設定は次のように行います: 7→[00][7]、15→[0][1][5]

● 枚数を変更する場合は、もう一度、「印刷枚数」バーコードを読み取ってから、 3 桁の数字を読み取りなおしてください。

「テンプレート選択」パーコードを読み 取ってから、パーコードテンプレートの キー割り当て番号を「テンキー入力」 パーコードの数字(3桁)で読み取りま す。

#### お願い

- 数字3桁を読み取ると自動的に確定します。
   (例)
   数字の設定は次のように行います:
   7→[00][7]、15→[0][1][5]
   枚数を変更する場合は、もう一度、「テ

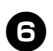

6 作成したいバーコードを読み取ります。

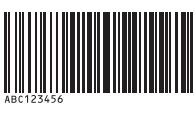

(CODE128/9 桁)

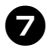

「印刷開始」のバーコードを読み取りま 7) <sub>す。</sub>

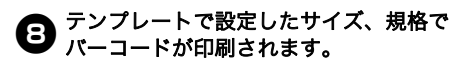

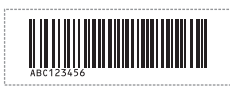

■データベース置換印刷機能

あらかじめ、ラベルデータのオブジェクト にデータベースのフィールドの関連付けを 行っておきます。接続されたデータベース ファイルのキーとなるバーコードをバー コードリーダーで読み取ると、指定したテ ンプレートのオブジェクトを置き換えて印 刷します。

#### お願い

- キーとなるバーコードとは、データ ベースファイルのレコードビューで左 端(フォームビューの "A" 欄)に表示 される情報をバーコードにしたもので す。事前にこのキーバーコードを作成 しておいてください。
- データベースのフォームビュー "A" 欄内 の情報は他に同じ内容のものがないよ うにしてください。また、情報が2行 で入力されていてもバーコードリー ダーで読み取ったときには、1行目の 内容しか認識できません。フォーム ビューの "A" 欄の情報は1行で入力し てください。
- ●各設定に必要な読み取り用バーコード は「設定用バーコード一覧」(→ P.35) をご覧ください。
- 印刷したいラベルデータとデータベース 1 ファイルの関連付け(接続)設定を行い ます。

設定方法について詳しくは、「P-touch Editor ヘルプ」をご覧ください。

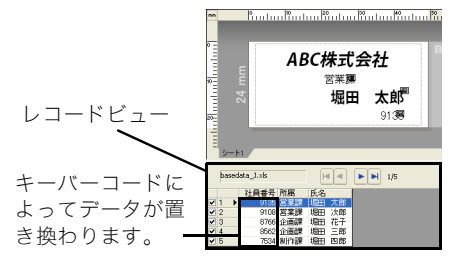

ラベルデータを Transfer Manager を に転送します。(Transfer Manager に ついて詳しくは、ソフトウェアユーザー ズガイド(PDF)をご覧ください。) データベースファイルも一緒に転送され ます。

|                                                                                                    | _                                                                                                    |
|----------------------------------------------------------------------------------------------------|----------------------------------------------------------------------------------------------------|
| <ul> <li>Transfer Manager の「転送用データ<br/>セット」にデータを転送すると、キー割<br/>り当て番号が自動的に設定されます。</li> </ul>                                                                                                    | <b>お願い</b> <ul> <li>   ●数字3桁を読み取ると自動的に確定しま   <ul> <li>す。</li> </ul> </li> </ul>                                                                                                    |
| <ul> <li></li></ul>                                                                                                    | <ul> <li>(例)</li> <li>数字の設定は次のように行います:</li> <li>7 → [00][7]、15 → [0][1][5]</li> <li>枚数を変更する場合は、もう一度、「テンプレート選択」パーコードを読み取ってから、3 桁の数字を読み取りなおしてください。</li> </ul>                                                                                       |
| したい項目のバーコードを読み取ります。                                                                                                    | <ul> <li>データベースファイルのキーバーコード</li> <li>を読み取ります。</li> </ul>                                                                                                    |
| <ul> <li>海数の項目を続けて設定できます。</li> <li>何も設定しない場合は、P-touch テンプレート設定でラベルが印刷されます。<br/>(「オートカットあり」、「ハーフカット<br/>あり」で1枚ラベルが印刷されます。)<br/>P-touch テンブレート設定について詳<br/>しくは、スタートボタンをクリックし<br/>て、「すべてのプログラム<br/>(プログラム)」・「MAX」・「P-touch<br/>Editor 5.0」から「PM-36H テンプ<br/>レートマニュアル」を選択してご覧く<br/>ださい。</li> <li>印刷枚数を設定するには、「印刷枚数」<br/>バーコードを読み取ったあと、「テン<br/>キー入力用」バーコードで3桁の数字<br/>を読み取ってください。数字3桁を読み取ると自動的に確定します。<br/>(例)<br/>数字の設定は次のように行います:<br/>7→[00][7]、15→[0][1][5]</li> <li>枚数を変更する場合は、もう一度、「印<br/>刷枚数」バーコードを読み取ってから、<br/>3桁の数字を読み取りなおしてください。</li> </ul> | <ul> <li>を読み取ります。</li> <li>3766</li> <li>「デリミタ」パーコードを読み取ります。</li> <li>「印刷開始」のパーコードを読み取ります。</li> <li>「印刷開始」のパーコードを読み取ります。</li> <li>指定したテンプレートのオブジェクトが<br/>データベースファイルのデータに置き換えられてラベルが印刷されます。</li> <li>ABC株式会社<br/>企画課<br/>堀田 花子<br/>8766</li> </ul> |
| 取ってから、パーコードテンプレートの<br>キー割り当て番号を「テンキー入力」<br>パーコードの数字(3桁)で読み取りま<br>す。                                                                                                    |                                                                                                    |

#### 本機の設定を印刷する

本機の設定を印刷できます。本機のフィード & カットボタンを使用します。

レタリテープカセットまたは、高速レタ リテープカセットをセットしてカバーを 閉めてください。 24mm 幅以上のテープをご使用になる ことをお勧めします。

一本機の電源を入れます。

フィード&カットボタンを長押ししてく ださい。

# シリアルインターフェイスの設定

パソコンと本機のポートと通信速度の設定を変更する手順を説明します。本機とパソコンは同じ 設定を使用します。Windows Vista<sup>®</sup> を例に説明しています。

6

#### パソコンの通信速度設定

**〕**「スタート」 - 「コントロールパネル」 の順にクリックします。

- 「プリンタとその他のハードウェア」 (Windows<sup>®</sup> XP) /「ハードウェアとサ ウンド」(Windows Vista<sup>®</sup>)を選択し、 「プリンタと FAX」(Windows<sup>®</sup> XP) / 「プリンタ」(Windows Vista<sup>®</sup>) /「デバ イスとプリンター」(Windows<sup>®</sup> 7)を クリックします。
- 「MAX PM-36H」アイコンを右クリックして、「プロパティ」/「プリンターのプロパティ」(Windows<sup>®</sup> 7)を選択します。
- 「ポート」タブをクリックして、リスト から使用するポートを選択します。 設定を保存するには「設定する」をク リックします。
- 「デバイスの設定」タブをクリックして、 「ユーティリティ」をクリックすると表示される「のプロパティ」をクリックすると次のユーティリティ画面が表示されます。

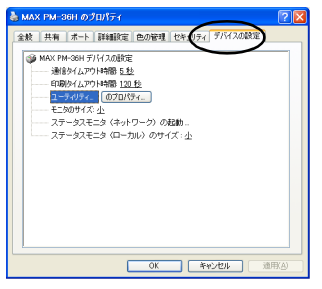

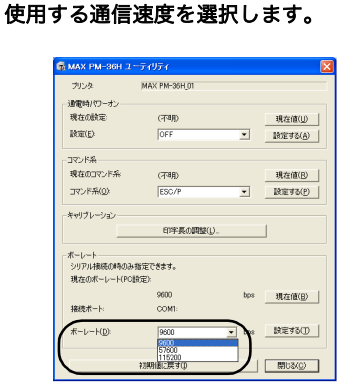

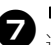

「設定する」をクリックします。 通信速度が変更されます。

- 🔒 「閉じる」をクリックします。
- [OK] をクリックします。 設定が完了し、設定画面が閉じます。

#### 本機の通信速度設定

本機の通信速度設定について詳しくは、ス タートボタンをクリックして、「すべてのプロ グラム (プログラム)」-「MAX」-「P-touch Editor 5.0」から「PM-36H テンプレートマ ニュアル」を選択してご覧ください。

# お手入れ

定期的に本機のお手入れをおこなってください。

#### お願い

● 本機をお手入れするときは、必ず AC アダプタを抜いてください。

#### ■本機外観のお手入れ

本機外観のほこりや汚れは乾いた柔らかい 布でふき取ってください。 汚れがひどいときは、水でぬらして固く 絞った布でふき取ってください。

#### お願い

- シンナー、ベンジン、アルコールなどの溶剤・薬剤などは使用しないでください。本機外観の表面が傷む恐れがあります。
- ■プリントヘッドとヘッドローラーのお 手入れ

印刷したラベルに横線が入っていたり、鮮明に 印字されないときは、プリントヘッドやヘッド ローラーが汚れている可能性があります。プリ ントヘッドとヘッドローラーは、乾いた綿棒で 拭いたり、セルフクリーニング機能を使用した り、または別売りのプリントヘッドクリーニン グカセット(LM-C536)を使用して、お手入 れしてください。クリーニングカセットの使用 方法について詳しくは、クリーニングカセット の取扱説明書をご覧ください。

♪ ご注意

プリントヘッドを直接手で触らないでくださ い。プリントヘッドは高温になっている可能性 があります。

#### □ セルフクリーニング機能

- テープカセットを取り出し、フィード & カットボタンを押します。
- ロプリントヘッドのお手入れ

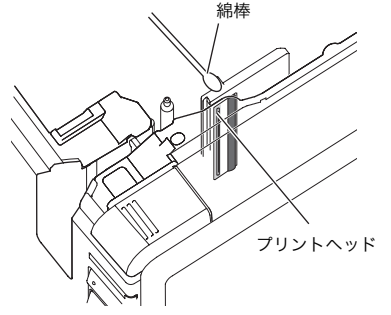

#### ロヘッドローラーのお手入れ

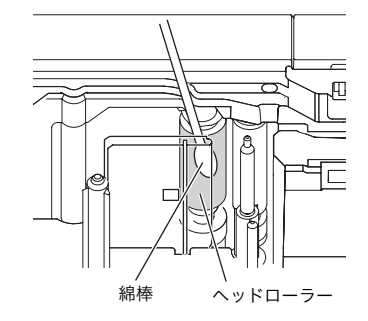

#### ■テープカッターのお手入れ

ー年に一度は、カッター刃をイソプロピル アルコール(消毒用アルコール)で湿らせ た綿棒で拭いてください。 ラベルテープの接着剤がテープカット時に カッター刃に残り、印刷したラベルを正常 に排出、切断できなくなることがありま す。

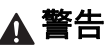

カッター刃に直接手を触れないでください。

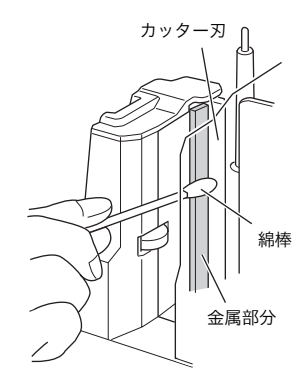

# 困ったときは

本機を使用していて困ったときは、下記をご参照ください。

### Q & A

| 症状                                     | 対処                                                                                                    |
|----------------------------------------|----------------------------------------------------------------------------------------------------|
| 本機で印刷できない。<br>書き込みエラーが表示される。           | 接続ケーブルが正しく接続されているか、テープカセット<br>が正しくセットされているか、カバーが正しく閉められて<br>いるかをご確認ください。                                                                                                    |
| 印刷中に編模様のテープが出てきた。                      | テープカセットがなくなっています。「テープカセットを<br>セットする」(→ P.15) を参考に、新しいテープカセット<br>をセットしてください。                                                                                                    |
| 印刷されたラベルの先端に約 2.5 センチ<br>の余白がある。       | 1 枚目のテープの前余白は、テープの機構上無くす方法は<br>ありません。2 枚目以降の前余白は、つなげて印刷機能を<br>使用すると無くすことができます。                                                                                                    |
| 本機の副電源ボタンが点灯しない、また<br>は点滅している。         | <ul> <li>・本体背面の主電源が入っているか確認してください。</li> <li>・電源ケーブルが正しく接続されているか確認してください。それでも副電源ボタンが点灯しない、または点滅する場合は、お買い上げの販売店または当社サービスセンターに連絡してください。</li> </ul>                                                                                                    |
| 印刷したラベルに線が入る。                          | プリントヘッドやヘッドローラーが汚れています。「お手<br>入れ」(→ P.30)を参考にして、プリントヘッドとヘッド<br>ローラーを掃除してください。                                                                                                    |
| ラベルカット後に、ラベルが排出されな<br>い。               | カッター刃が汚れています。「お手入れ」(→ P.30)を参考<br>にして、カッター刃を掃除してください。                                                                                                    |
| パソコンに通信エラーが表示される。                      | <ul> <li>・出力先のポートが正しくありません。</li> <li>Windows<sup>®</sup>の「プリンタのプロパティ」で「印刷先のポート」を変更します。</li> <li>USB 接続のときは、「USB00n:」を選択します。</li> <li>・本機とパソコンの通信速度が合っていません。「パソコンの通信速度設定」(→ P.29)を参考にして、通信速度を変更してください。</li> </ul>                                                                                                    |
| 通信速度変更ウィザードやユーティリ<br>ティ画面で通信速度が設定できない。 | <ul> <li>・ エラー 99:パソコンが本機を認識できません。</li> <li>・本機の電源が入っているかご確認ください。</li> <li>・ インターフェイスケーブルは正しく接続されているかご確認ください。</li> <li>・ 通信変更ウィザードで選択した COM ポートとケーブルを接続している COM ポートは合っているかご確認ください。(パソコンによっては COM ポートを 1 つしか搭載していないのに、COM2 になっているものがあります。)</li> <li>・ エラー 1、エラー 5:パソコンのシリアルポートが使用できない状態になっています。</li> <li>他のシリアル接続機器が同じ COM ポートを使用している場合は、印刷ができません。シリアル接続機器のポートを変更するか、使用していない COM ポートに本機を接続してください。</li> </ul> |

| 症状                                                       | 対処                                                                                                    |
|----------------------------------------------------------|----------------------------------------------------------------------------------------------------|
| 本機を初期化したい、またはパソコンか<br>ら転送したデータを消去したい。                    | 本機を初期化するには、本機の副電源ボタンを長押しして<br>電源を切ります。そのまま約2秒間副電源ボタンを押し続<br>けてから、一度、離してください。その後、副電源ボタン<br>を再度押して、今度は押したまま、フィード&カットボタ<br>ンを6回押します。本機が初期化されました。本機はお買<br>い上げ時の設定に戻り、パソコンから転送されたデータは<br>全て削除されます。 |
| 印刷ジョブをキャンセルしたい。                                          | 本機の電源が入っていることを確認してから、前面にある<br>副電源ボタンを1度ポンと押します。                                                                                                    |
| ・インストール時にエラーが発生してし<br>まった。<br>・CD-ROM からインストールができな<br>い。 | http://www.bepop-net.com/ ヘアクセスしてください。                                                                                                    |
| ・データベース接続の仕方がわからない。                                      | ソフトウェアユーザーズガイド(PDF)をご覧ください。                                                                                                    |
| 2台目を購入したときのインストール方<br>法がわからない。                           | <ul> <li>・ USB 接続の場合<br/>パソコンと本機を USB ケーブルで接続すると、ブラグ<br/>アンドプレイによって自動的に 2 台目のプリンタドライ<br/>バがインストールされます。</li> </ul>                                                                             |

#### ■本機

| 項目       |                                 | 仕様                                                                                         |
|----------|---------------------------------|--------------------------------------------------------------------------------------------|
| 商品名      | • PM-36H                        |                                                                                            |
| 表示       | ・電源ランプ(緑)<br>・STATUS ランプ(赤      | :)                                                                                         |
|          | 印刷方式                            | 熱転写ラミネート方式 / 感熱式                                                                           |
|          | プリントヘッド                         | 360 dpi/384 dot                                                                            |
| 印刷       | 印刷解像度                           | レタリテープカセット:360 x 360 dpi<br>高速レタリテープカセット:360 x 180 dpi,<br>360 x 360 dpi または 360 x 720 dpi |
|          | 印刷速度                            | レタリテープカセット:最速 20 mm/ 秒<br>高速レタリテープカセット:最速 80 mm/ 秒                                         |
|          | 最大印刷幅                           | 27.1 mm                                                                                    |
| ボタン      | ・副電源ボタン<br>・フィード & カットボ         | タン                                                                                         |
| インターフェイス | ・シリアル(RS-2320<br>・USB 2.0 フルスピー | )<br>ド                                                                                     |
| 電源       | AC 100 V 50/60Hz                | (AC アダプタ)                                                                                  |
| 消費電力     | 約 30 W(印刷時)                     |                                                                                            |
| 寸法       | 116 × 193 × 140 n               | nm (幅 × 奥行 × 高さ)                                                                           |
| 重量       | 約 1.58 kg                       |                                                                                            |
| カッター     | 自動フルカッター / 自                    | 動ハーフカッター                                                                                   |

\* 自動ハーフカッターはラミネートテープ使用時のみ有効です。

#### ■動作環境

| 項目       | 仕様                                                                                                    |
|----------|----------------------------------------------------------------------------------------------------|
| OS       | ・Windows <sup>®</sup> XP/Windows Vista <sup>®</sup> /Windows <sup>®</sup> 7<br>(標準インストール)                         |
| インターフェイス | ・RS-232C<br>・USB ポート(USB1.1 または USB2.0 のプロトコル)                                                                    |
| ハードディスク  | ディスク空き容量が 70 MB 以上                                                                                                |
| メモリ      | ・Windows <sup>®</sup> XP: 128 MB 以上<br>・Windows Vista <sup>®</sup> : 512 MB 以上<br>・Windows <sup>®</sup> 7: 1GB 以上 |
| モニタ      | SVGA、High Color 以上のグラフィック能力                                                                                       |
| その他      | CD-ROM ドライブ                                                                                                    |

#### BTP (Barcode Template Print) function 基本的な設定の流れ

BTP (Barcode Template Print) function を使用する際の基本的な流れを説明します。各設定の詳 しい手順については、「BTP(バーコードテンプレート印刷)機能」(→ P.23)をご覧ください。

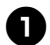

P-touch Editor 5.0 を使って、テンプレートを作成し、本機へ転送します。

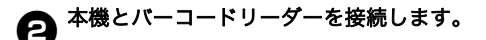

「P-touch テンプレートコマンド」バーコードを読み取ります。 設定の開始もしくは以前の設定を消去します。

4 「基本設定」バーコードを読み取ります。 カット方法や印刷枚数を設定します。

6 各機能別の設定(A-C)へ進みます。

A. テンプレート印刷機能

1.「定型テンプレート番号」バーコードを読み取ります。

B.バーコード印刷機能

- 1.「テンプレート設定」と「テンキー入力」バーコードの数字バーコードを読み取ります。
- 2.作成・複製したいバーコードを読み取ります。
- 3.「印刷開始」バーコードを読み取ります。

C. データベース置き換え印刷機能

「テンプレート設定」と「テンキー入力」バーコードの数字バーコードを読み取ります。
 データベースファイルのデータに置き換えるためにキーとなるバーコードを読み取ります。

- 3.「デリミタ」バーコードを読み取ります。
- 4.「印刷開始」バーコードを読み取ります。

#### お定したラベルが印刷されます。

#### 設定用バーコード一覧

BTP(バーコードテンプレート印刷)機能 (→ P.23-P.26) で使用する設定用バーコードです。

#### お願い

● この一覧のバーコードを使用するときは、P-touch Template 設定の初期設定として 「P-touch Template 印刷の制御」と「プレフィクス文字コマンド」を設定してください。

■P-touch テンプレートコマンド(初期設定 + 設定開始)

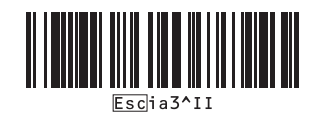

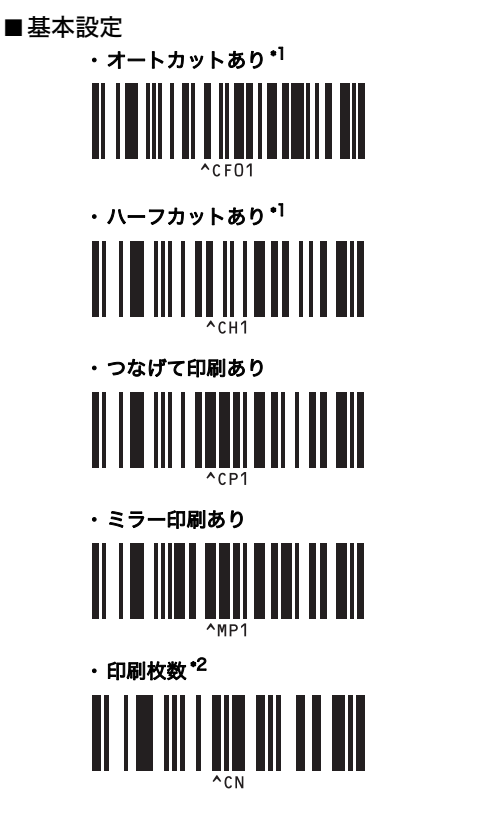

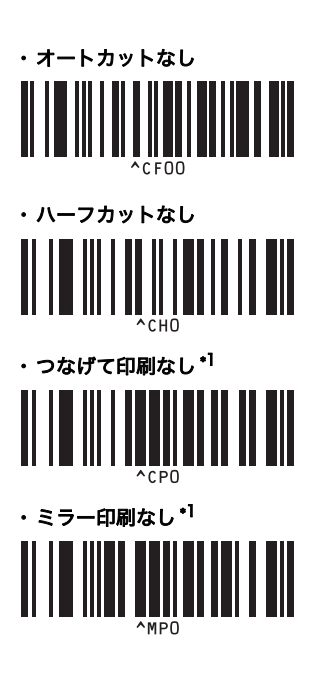

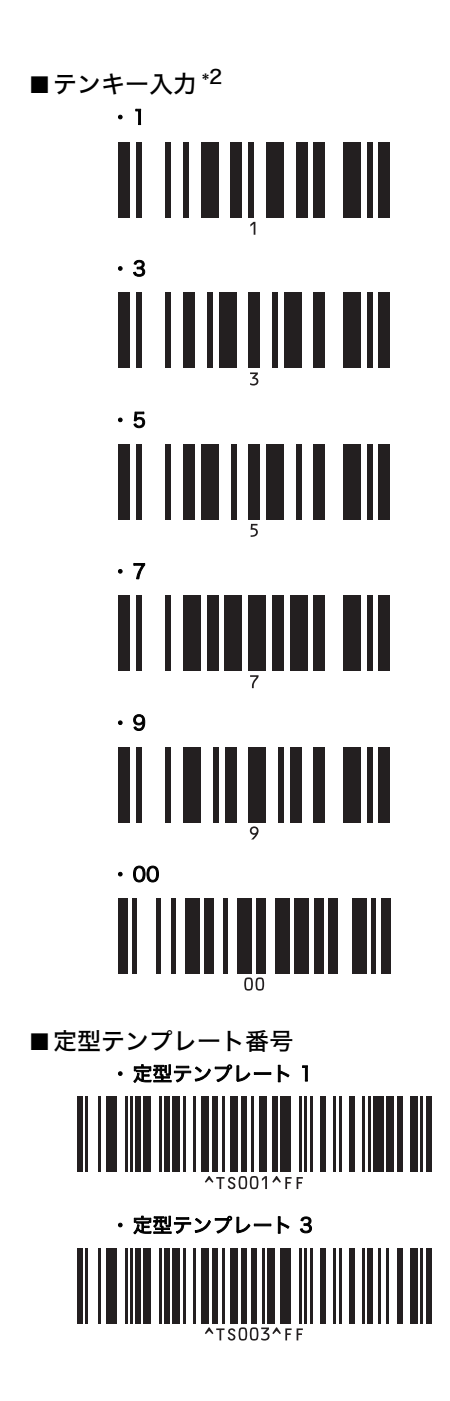

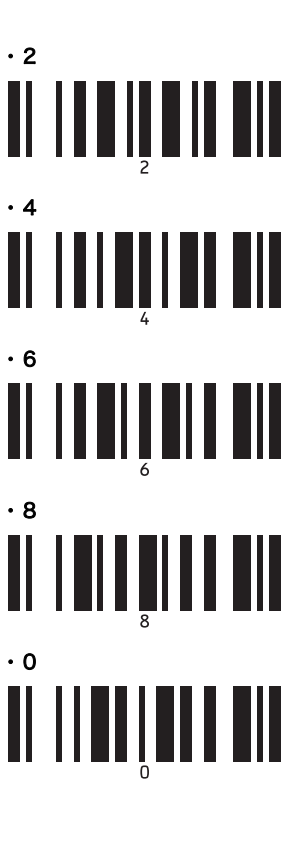

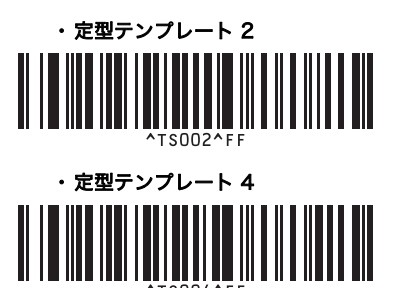

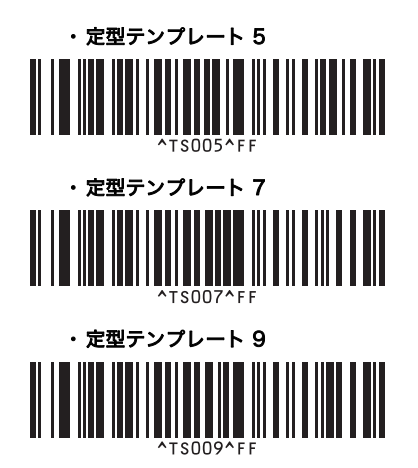

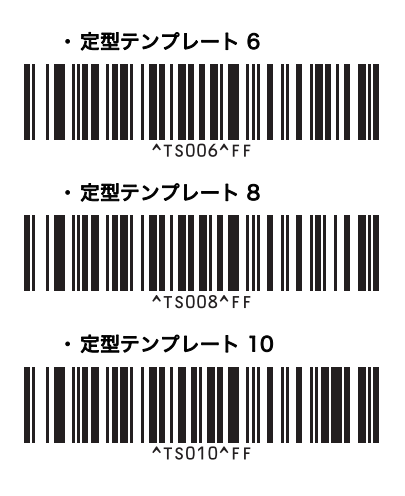

■テンプレート選択\*<sup>2</sup>

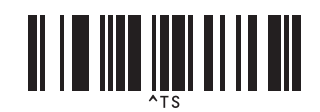

■デリミタ

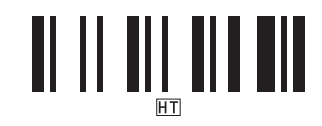

■印刷開始

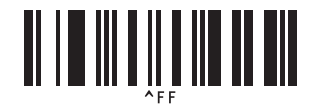

\*] 初期設定値です。

\*2 印刷枚数設定、テンプレート番号選択時に使用します。 [007]、[015] など3桁になるように読み取ってください。3桁を読み取ると自動的に確定され ます。設定を変更するには、印刷枚数の場合は「印刷枚数」、テンプレート番号の場合は「テン プレート選択」を読み取ってから、もう一度、3桁の数字を読み取ってください。

# 索引

## ^

| <b>A</b><br>AC アダプタ        |
|----------------------------|
| <b>B</b><br>BTP 機能         |
| <b>C</b> CD-ROM 7          |
| <b>し</b><br>LED 表示について     |
| <b>Q</b><br>Q & A 31       |
| <b>S</b><br>STATUS 表示ランプ 8 |
| <b>U</b><br>USB ケーブル       |
| <b>あ</b><br>安全にお使いいただくために  |
| <b>い</b><br>インターフェイスケーブル14 |
| <b>お</b><br>お手入れ           |
| <b>か</b><br>各部の名称          |
| <b>く</b><br>クリーニングカセット     |
| <b>こ</b><br>高解像度印刷         |
| <b>し</b><br>主電源スイッチ        |

### せ

| -           |    |
|-------------|----|
| 設定用バーコード一覧  | 35 |
| セルフクリーニング機能 | 30 |

# そ

| ソフトウェアをアンインストールする ヿ | 18 |
|---------------------|----|
| ソフトウェアをインストールする     | 16 |

#### っ

| 通信速度設定 | (パソコン) | 29 |
|--------|--------|----|
| 通信速度設定 | (本機)   | 29 |

#### τ

| •             |       |
|---------------|-------|
| 定型テンプレート印刷機能  | 24    |
| データベース置換印刷機能  |       |
| テープカセット       | 7     |
| テープカセットをセットする | 15    |
| テープカッターのお手入れ  | 30    |
| テープ排出口        | 8     |
| 電源コード         | 7, 12 |
| 電源を接続する       |       |
| 転送データの消去      | 32    |

#### ح

| 動作環境  | 33  | 3 |
|-------|-----|---|
| 取扱説明書 | . 7 | 7 |

#### は

| バーコード作成印刷機能     | 25 |
|-----------------|----|
| バーコードテンプレート印刷   | 23 |
| パソコンと接続する       | 13 |
| パソコンに接続しないで印刷する | 23 |

### ふ

| フィード & カットボタン        | 8  |
|----------------------|----|
| 副電源ボタン8,             | 12 |
| / 付属品                | 7  |
| プリントヘッドとヘッドローラーのお手入れ | 30 |
| 付録                   | 34 |
| 分散印刷                 | 21 |
|                      |    |

#### ほ

| 本機外観のお手入れ  | 30 |
|------------|----|
| 本機の設定を印刷する | 28 |
|            |    |

### n

| レタリテ | ープ. | <br> | <br> | 15 |
|------|-----|------|------|----|

# MAX。マックス株式会社

本社・営業本部

〒103-8502 東京都中央区日本橋箱崎町6-6

TEL (03)3669-8108(代)

●住所、電話番号などは都合により変更になる場合があります。

#### お客様相談ダイヤル:0120-510-200

又は、有料ダイヤル:03-3669-6786 受付時間:月~金曜日(祝日・当社指定休日を除く)9:00~18:00 URL:http://www.max-ltd.co.jp/op/

\* 携帯電話からは、有料ダイヤルにお電話ください。

\* ナンバーディスプレイを利用しています